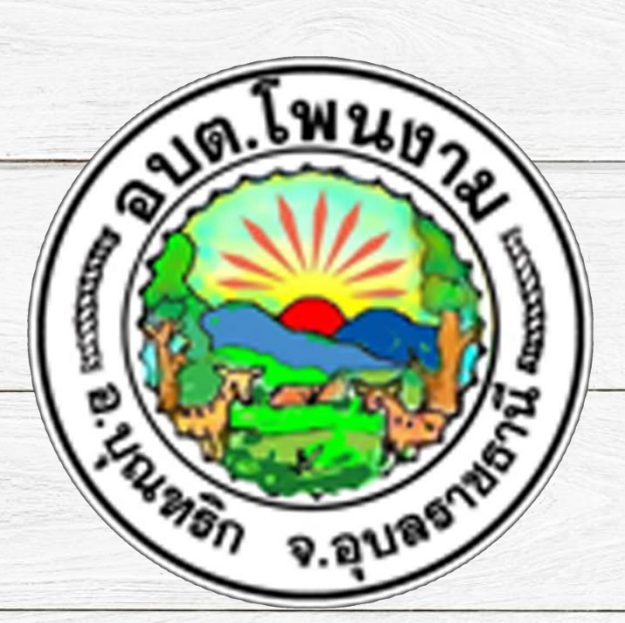

## การใช้งานระบบการให้บริการประชาชน

# ผ่านระบบอิเล็กทรอนิกส์ (E-Service)

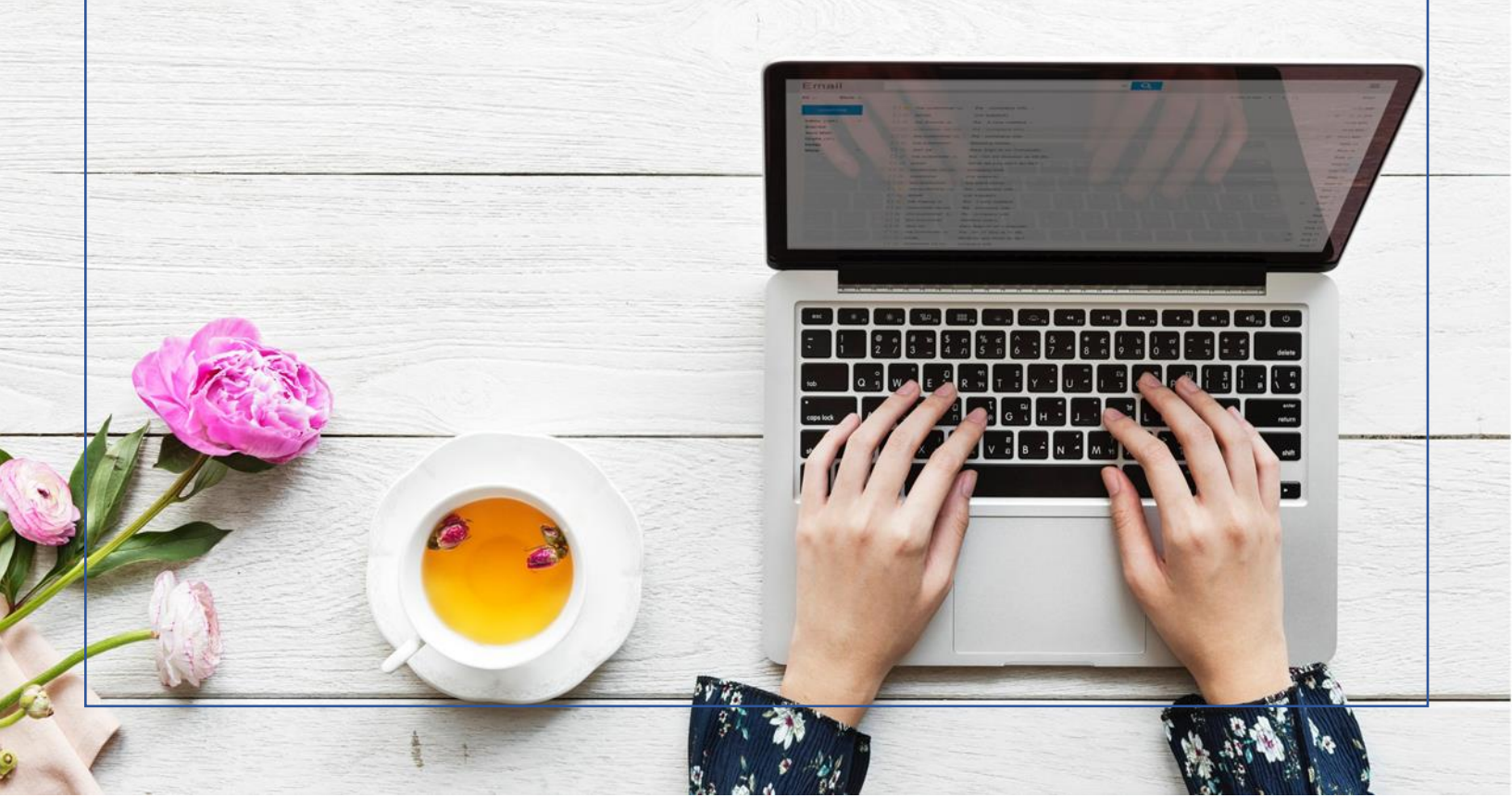

#### การใช้งานระบบ E – Service

ระบบการให้บริการประชาชนผ่านระบบอิเล็กทรอนิกส์ (E-Service) เป็นการให้บริการออนไลน์ ที่ หน่วยได้จัดทำขึ้น เพื่ออำนวยความสะดวกและเพิ่มประสิทธิภาพการบริการของหน่วยงาน ให้แก่ประชาชนในเขต พื้นที่องค์การบริหารส่วนตำบลโพนงาม

ผู้มีความประสงค์จะขอรับบริการ สามารถแจ้งความประสงค์ โดยกรอกข้อมูล รายละเอียดการขอรับบริการ ของท่าน ลงในแบบฟอร์มการขอรับบริการออนไลน์ มีขั้นตอน ดังนี้

๑.) คลิกเมนู e-Service แล้วเลือกเมนู ระบบการขอรับบริการออนไลน์ เพื่อเข้าสู่หน้า แบบฟอร์มการขอรับ บริการออนไลน์ ทำการกรอกข้อมูลของท่าน ให้ถูกต้อง ครบถ้วน แล้วคลิกปุ่ม "ส่ง"

๒.) เจ้าหน้าที่จะได้รับข้อความ แจ้งเตือนทางโทรศัพท์ทันที และทำการตรวจสอบ ข้อมูล รายละเอียด ผ่าน ระบบ Webmail ของหน่วยงาน พร้อมกับดำเนินการปริ้น แบบขอรับบริการออนไลน์ เสนอผู้บริหาร พิจารณา อนุมัติ/ไม่อนุมัติ

๓.) เมื่อผู้บริหารได้พิจารณาแล้ว เจ้าหน้าที่จะแจ้งผลการพิจารณา ให้ท่านทราบ ผ่านช่องทางการติดต่อ ตามที่ ท่านระบุ โดยเร็ว พร้อมดำเนินการในส่วนที่เกี่ยวข้องต่อไป

## ขั้นตอนการลงทะเบียนการใช้งานระบบ E – Service การยื่นแบบแสดงคำร้องขอความรับการสนับสนุน องค์การบริหารส่วนตำบลโพนงาม

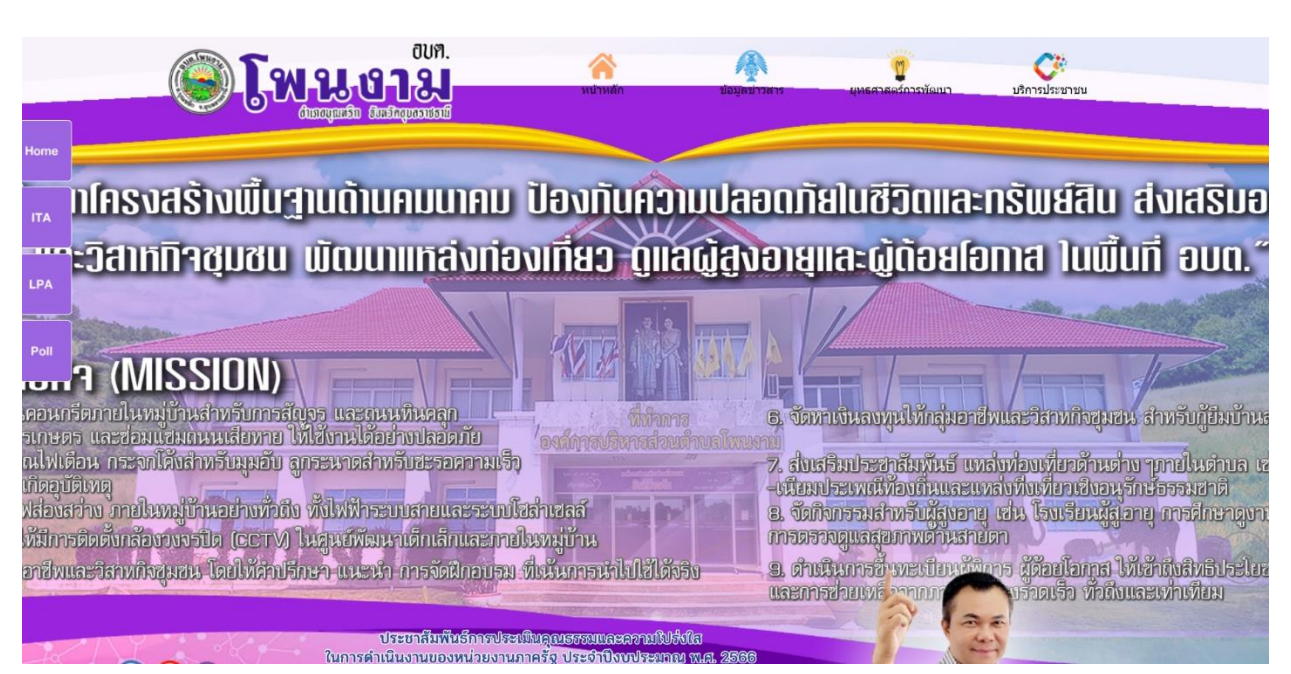

#### เข้าเว็บไซต์ <u>https://www.phonngam-buntharik.go.th</u>

#### ษ. คลิกเลือกบริการประชาชาชน

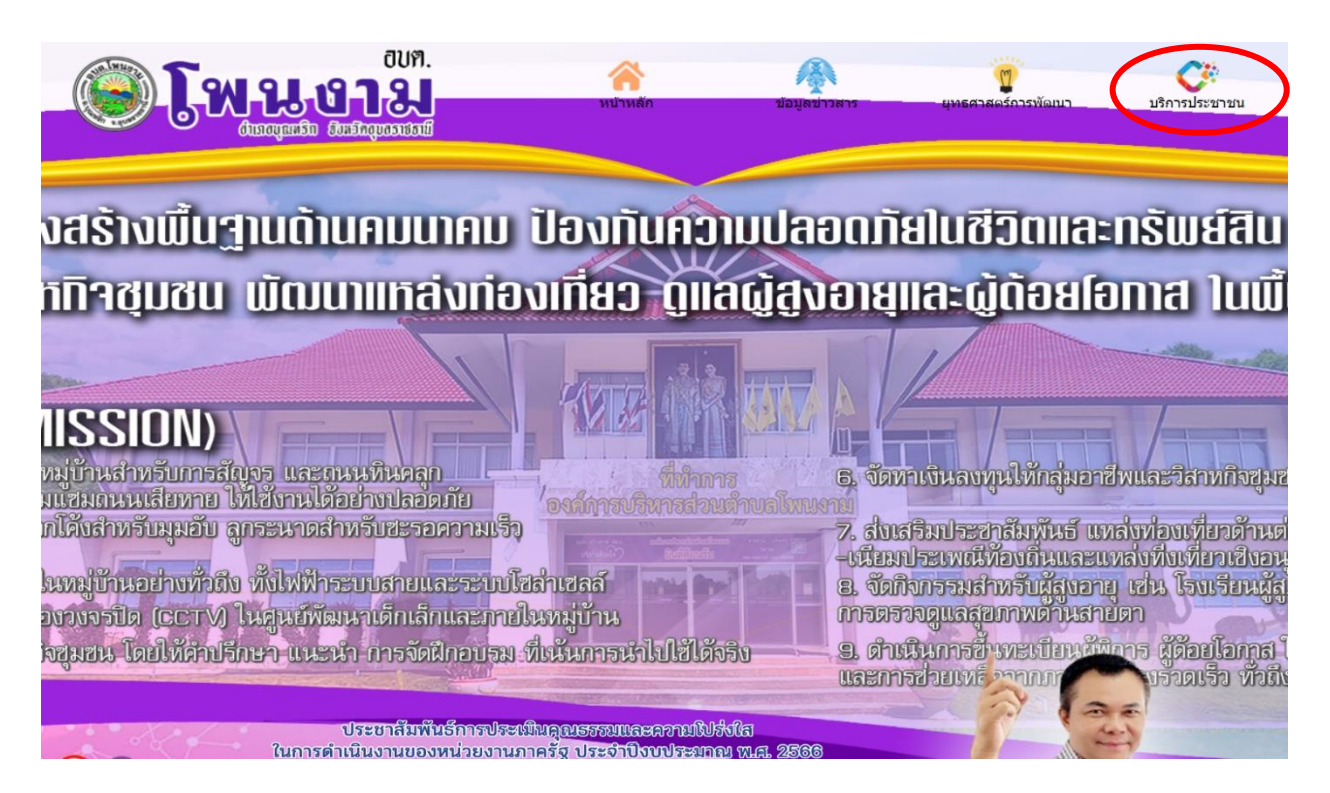

#### ๓. ระบบเข้ามาที่หน้า บริการออนไลน์ e – Service เพื่อเลือกแบบคำร้องต่างๆ

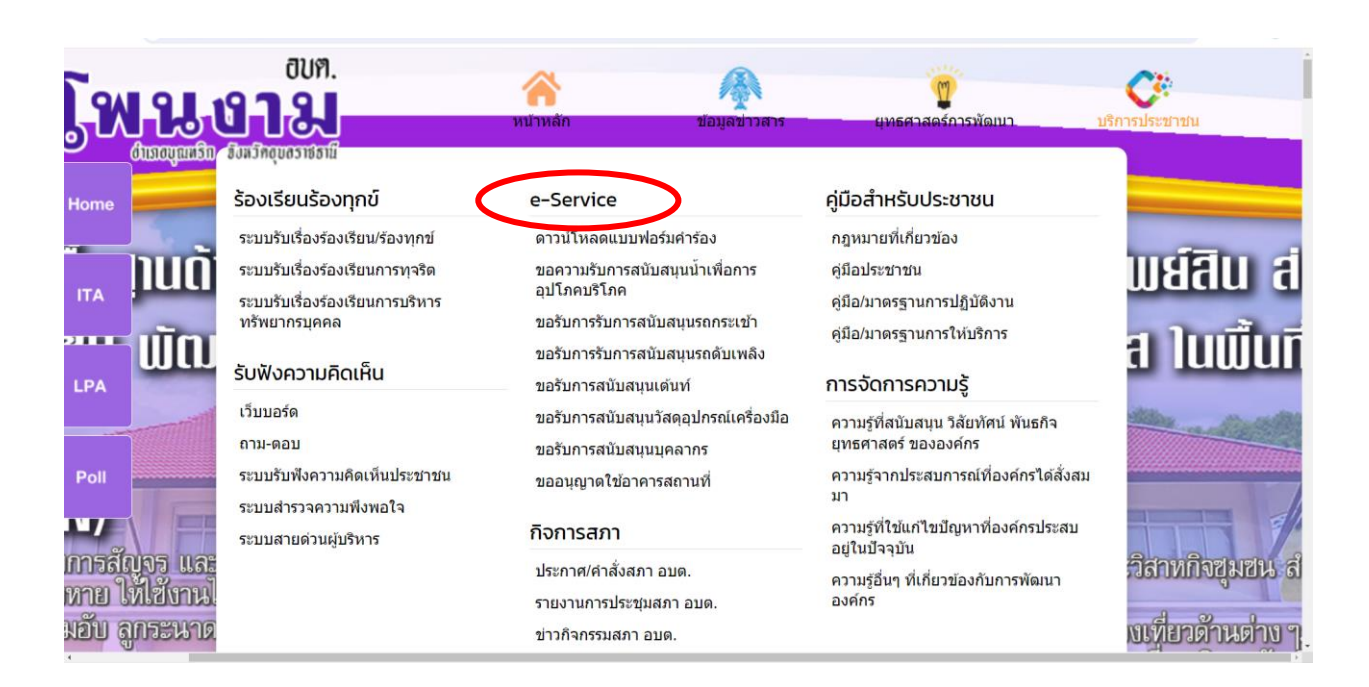

### ๔. คลิกเลือกหัวข้อที่ต้องการขอรับการสนับสนุน

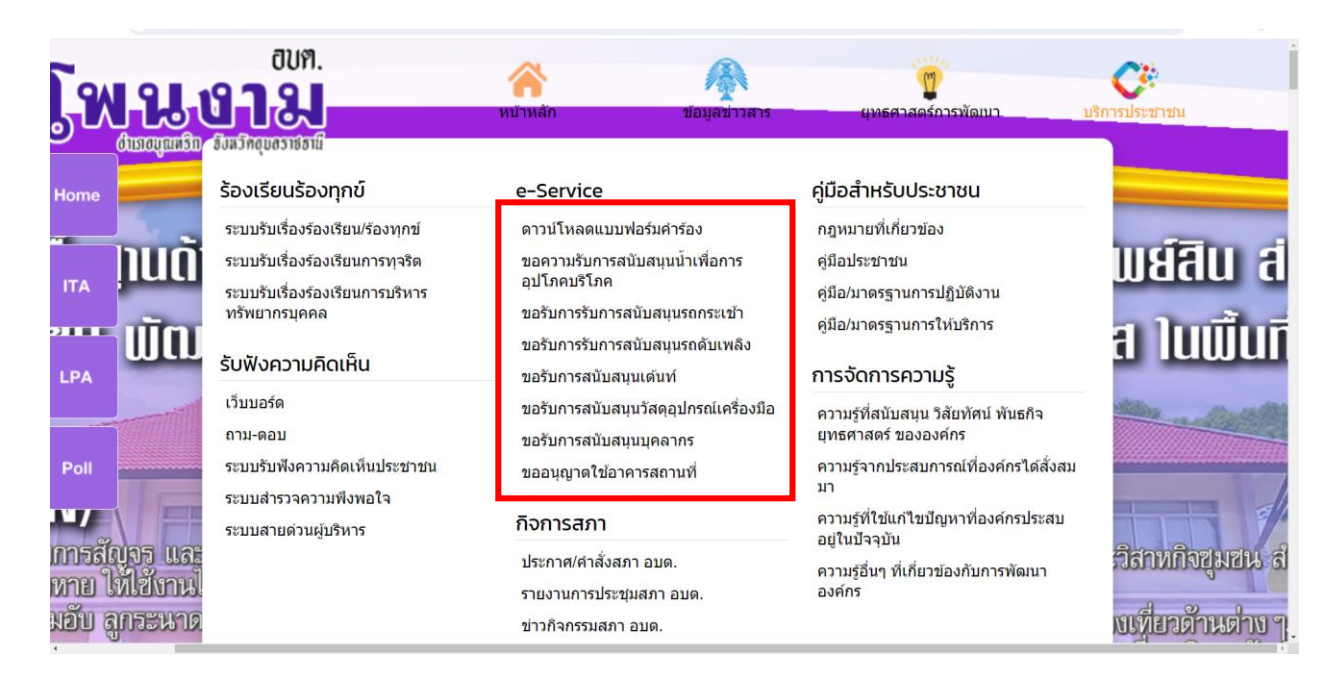

#### ๔. ทำการกรอกข้อมูลของท่าน ให้ถูกต้อง ครบถ้วน และสามารถเลือกเรื่องที่จะขอรับบริการได้

| ระบบขอรับบริกา                                                                                                    | เรออนไลน์                                                                                                    |           |
|----------------------------------------------------------------------------------------------------|----------------------------------------------------------------------------------------------------|-----------|
| "ระบบขอรับบริการออนไ                                                                                                    | <b>ใฉน</b> " เป็นการให้บริการออนไลน์ ที่หน่วยได้จัดทำขึ้น เพื่ออำนวยความสะดวก และเพิ่มประสิทธิภาพการบริการของหน่วย ให้แก่ประชาชนในเขตพื้นที่รับผิดชอบ |           |
| ผู้มีความประสงค์จะขอรับบริการ สามารถแจ้งความประสงค์ โดยกรอกข่อมูล รายละเอียดการขอรับบริการของก่าน ลงในแบบฟอร์มการขอรับบริการออนไลน์ มีขึ้นตอน ดังนี้                                                            |                                                                                                    |           |
| 1.) คลิกเมนู e-Service แล่                                                                                                    | ลัวเลือกเมนู ระบบการขอรับบริการออนไลน์ เพื่อเข้าสู่หน้า แบบฟอร์มการขอรับบริการออนไลน์ ทำการกรอกข้อมูลของท่าน ให้ถูกต้อง ครบถ้วน แล้วคลิกปุ้ม "ส่ง"    |           |
| 2.) เจ้าหน้าที่จะได้วับข้อความ แจ้งเดือนทางโทรศัพท์ทันที และท่าการตรวจสอบ ข้อมูล รายละเอียด ผ่านระบบ Webmail ของหน่วยงาน หร้อมกับต่าเนินการบ์รั้น แบบขอวับบริการออนไลน์ เสนอยู่บริหาร พิจารณา อนุมัติไม่อนุมัติ |                                                                                                    |           |
| 3.) เมื่อผู้บริหารได้พิจารณาแล้ว เจ้าหน้าที่จะแจ้งผลการพิจารณา ให้ท่านทราบ ผ่านช่องทางการติดต่อ ตามที่ท่านระบู โดยเร็ว พร้อมดำเนินการในส่วนที่เกี่ยวข้องต่อไป                                                   |                                                                                                    |           |
| ***กรุณากรอกข้อมูลของท่านไ                                                                                                    | ให้ครบด้วน                                                                                                    |           |
|                                                                                                    |                                                                                                    |           |
| ชื่อ-สกุล (*)                                                                                                    |                                                                                                    |           |
|                                                                                                    |                                                                                                    |           |
| หมายเลขโทรศัพท์ (*)                                                                                                    |                                                                                                    |           |
|                                                                                                    | ( เช่น 061-6778999 หรือ 045-344552 )                                                                                                    |           |
| จีเมอ                                                                                                    |                                                                                                    |           |
| ET THE                                                                                                    |                                                                                                    |           |
| เรื่อง (*)                                                                                                    | กรุณาเลือกบริการ                                                                                                    |           |
|                                                                                                    | ករណៈនើតការភិការ                                                                                                    |           |
| รายละเอียด (*)                                                                                                    | ชอดวามรับการสนับสนุนน้ำเพื่อการอุปโภดบริโภด                                                                                                    |           |
|                                                                                                    | ขอวับการรับการสนับสนุนรถกระเข้า                                                                                                    |           |
|                                                                                                    | ขอวับการวับการสนับสนุนรถดับเพลิง                                                                                                    |           |
|                                                                                                    | ขอรับการสนับสนุนเด่นท์                                                                                                    | $\frown$  |
|                                                                                                    | ของมการสนุมสนุมวสตอุปกรณแครองมอ                                                                                                    | $(\land)$ |
|                                                                                                    | ของมากสนุนสนุนบุพล เกง<br>ของมากสะโจ้กอรรสวาเพื่                                                                                                    |           |
|                                                                                                    | non-iñ iarn ia una rau                                                                                                    |           |
|                                                                                                    |                                                                                                    |           |
|                                                                                                    |                                                                                                    |           |
| แนบไฟล์                                                                                                    | Choose File No file chosen                                                                                                    |           |

 ๙. เมื่อกรอกข้อมูลและแจ้งรายละเอียดที่จะขอรับบริการเสร็จแล้วให้คลิกที่ ส่ง เพื่อส่งข้อมูลให้กับ เจ้าหน้าที่ผู้รับผิดชอบ

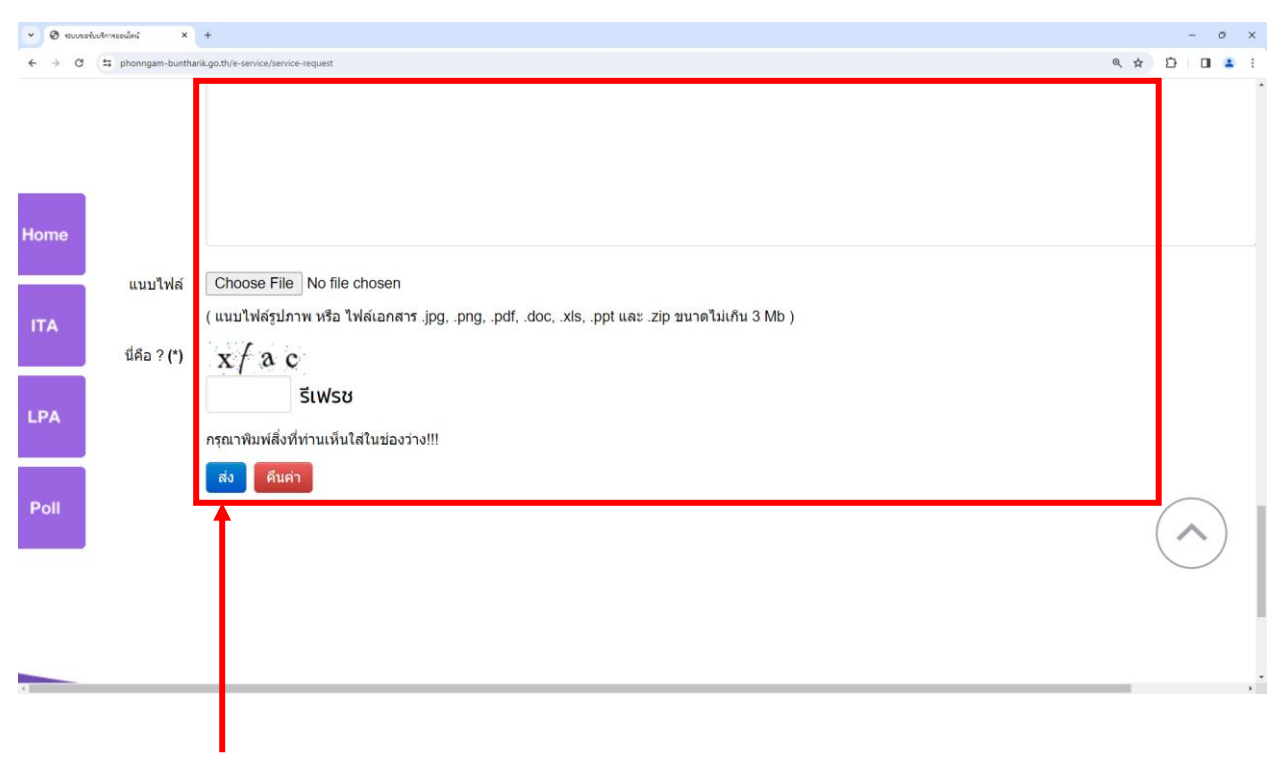

คลิกปุ่ม "ส่ง"